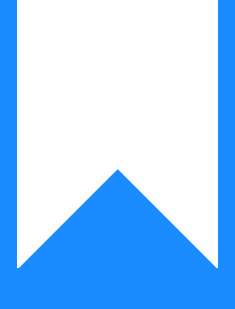

# Osprey Approach: Time Record on Your Matters

This help guide was last updated on Dec 2nd, 2024

The latest version is always online at https://support.ospreyapproach.com/?p=22676

Click here for a printer-friendly version

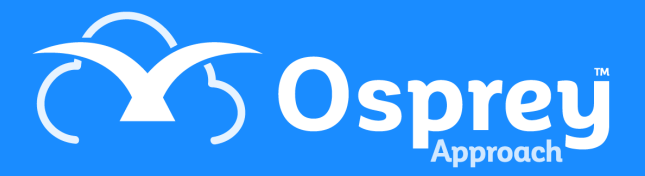

#### You can time record in several different ways within Osprey. This guide will take you through the process

### Viewing today's summary

You can view the total time, value and units if time you have recorded today at any time by looking at the top of the screen.

| ≡      | Osprey Approach Test               | Today's Units:<br>Today's Time:<br>Today's Value: | 18<br>01h:48m<br>£184.00 | Global search                                |  |  |  |  |
|--------|------------------------------------|---------------------------------------------------|--------------------------|----------------------------------------------|--|--|--|--|
| 0      | Clients & Matters                  | 100003/1 (Wilson)                                 | ) FE:DAN V               | VT:FWRCP Sale 6 Anfield Road                 |  |  |  |  |
| ~      | 🖕 <sup>©</sup> WORKFLOW STATUS BAR |                                                   |                          |                                              |  |  |  |  |
| ស      | Completed File Opening             |                                                   |                          |                                              |  |  |  |  |
| ନ୍ଧ୍ୟନ | Key Dates: Date: Descripti         | ion: More Key                                     | Dates 🗸                  |                                              |  |  |  |  |
| ٩      | CLIENT & MATTER SEA                | RCH 🗸<br>sier Search   🛃 Cf                       | RM Search                | h   🔽 Send e-mail   💽 Client Dossier   📑 SMS |  |  |  |  |

#### Posting a time entry

With your required client loaded, click the Time Recording tab to navigate to the Time Ledger.

| G | TIME RECORDING          |
|---|-------------------------|
|   | Prospect Time Recording |
|   | Time Sheets             |
|   | Time Billing            |
|   | Tick Billed Time        |
|   | Write Off               |
|   | Print                   |
|   | Fee Earner Summary      |
|   | Multiple Timers         |
|   | Mark Ups                |
|   | Transfer Time           |
|   | Phase Limits            |

You will have the option to either post a single time entry or multiple time entries.

| 1 | TIME LEDGER 🗸                                  |           |                     |                    |             |       |      |  |  |  |
|---|------------------------------------------------|-----------|---------------------|--------------------|-------------|-------|------|--|--|--|
|   | Q Search   🎦 Single Entry   🎦 Multiple Entries |           |                     |                    |             |       |      |  |  |  |
|   | Date Filters:<br>Fee Earner<br>Description     | From: To: | <ul> <li></li></ul> | Units:<br>Balance: | 0<br>225.00 | Time: | 1:30 |  |  |  |

Upon clicking Single Entry, you will be able to enter your posting details and click Post to post to the time ledger, or Save and Print to post to the time ledger and create a printable copy of the time posting.

|                  | ●Post Time OCrea    | te Timer        |    |                            |          |
|------------------|---------------------|-----------------|----|----------------------------|----------|
| Fee Earner:      | MB - Mitzi Broom    |                 |    | Time Keeper Grade<br>Code: | A        |
| Posting Date:    | 08/01/2024          | iii             |    |                            |          |
| Remun ID:        | STANDARD - Standa   | rd Remuneration | ~  | Phase / Task Code:         | Select 💌 |
| Activity:        | EMAIL - Send E-mail |                 | ~  | Activity Code:             | Select 👻 |
| Rate:            | 250.00              | Hourly Rate     |    |                            |          |
| Time:            | 0                   | (mins)          |    |                            |          |
| Value:           | 0.00                | f: Recalculate  |    |                            |          |
| Detail:          | EMAIL - Send E-mail |                 |    |                            |          |
| Attendance Note: |                     |                 |    |                            |          |
|                  |                     |                 |    |                            |          |
|                  |                     |                 |    |                            |          |
|                  |                     |                 |    |                            |          |
| Include Global:  |                     |                 | li |                            |          |
| include storen.  | _                   |                 |    |                            |          |

You also have the option to post multiple entries if you wish. Upon clicking this, the time posting screen will list all of the available remuneration types - In the below example, we can see that there are several available for this particular worktype. Both activity ID and description will be displayed.

| Fee Earner:                      | EJ - Edward Jones    |       | ~ |  |  |  |  |  |
|----------------------------------|----------------------|-------|---|--|--|--|--|--|
| Posting Date:                    | 08/07/2024           |       |   |  |  |  |  |  |
| Remun ID:                        | RATE 2 - Higher Rate |       | ~ |  |  |  |  |  |
| EMI - Email In                   |                      |       |   |  |  |  |  |  |
| Hourly Rate                      | Units of Time        | Total |   |  |  |  |  |  |
| 200.00                           | 0                    | 0.00  |   |  |  |  |  |  |
| EMO - Email Out                  |                      |       |   |  |  |  |  |  |
| Hourly Rate                      | Units of Time        | Total |   |  |  |  |  |  |
| 200.00                           | 0                    | 0.00  |   |  |  |  |  |  |
| LETTERIN - Letter in             | n                    |       |   |  |  |  |  |  |
| Hourly Rate                      | Units of Time        | Total |   |  |  |  |  |  |
| 200.00                           | 0                    | 0.00  |   |  |  |  |  |  |
| MEETING - Meeting with<br>client |                      |       |   |  |  |  |  |  |
| Hourly Rate                      | Units of Time        | Total |   |  |  |  |  |  |
| 360.00                           | 0                    | 0.00  |   |  |  |  |  |  |
| MTG - Client Meeting             |                      |       |   |  |  |  |  |  |
| Hourly Rate                      | Units of Time        | Total |   |  |  |  |  |  |
| 200.00                           | 0                    | 0.00  |   |  |  |  |  |  |

Simply fill these in as you normally would and then click the Post button.

### Accessing the time ledger

After posting time, users will be returned to the time ledger.

If you need to revisit the time ledger, simply click the time Time Recording heading in the navigation panel.

## Printing the time ledger

A printable copy of the ledger can be produced from Time Recording > Print.

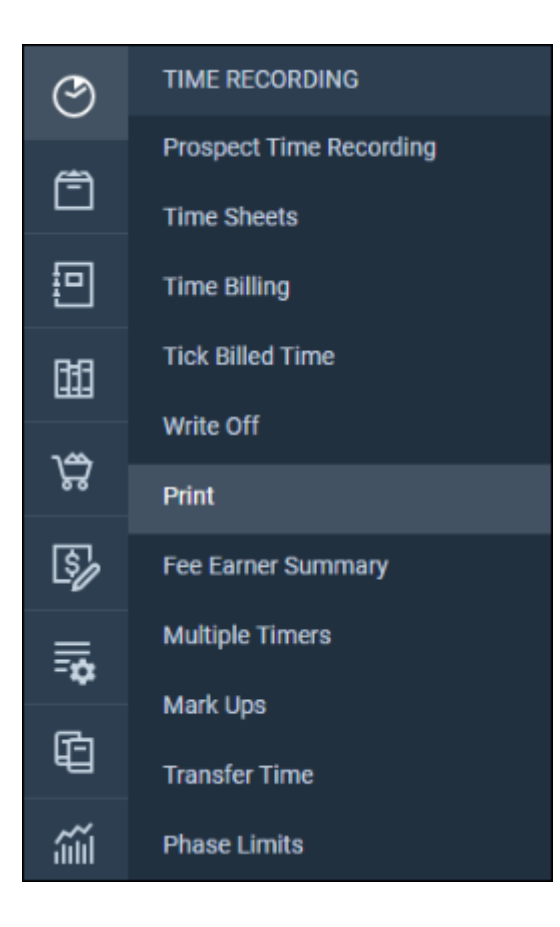

You will be able to select a range of criteria, such as fee earner, remuneration, and date ranges to show within your print out.

| Time Recording                                       | Print         |     |          |  |
|------------------------------------------------------|---------------|-----|----------|--|
| Run                                                  |               |     |          |  |
| <ul> <li>Fee Earner:</li> <li>Remun Type:</li> </ul> |               |     |          |  |
| Date Filters:                                        | From:         | To: | <b>m</b> |  |
| Order:                                               | Order By Date | e   | ~        |  |

#### Select Run

A preview window will appear, allowing the user to export the report to PDF, CSV or XLS

Undoing a time posting

Time postings cannot be amended once created. If the posting is incorrect, you will need to undo the posting, and resubmit it.

To undo a posting, click the Undo icon. A confirmation screen will appear.

| DATE 4     | CREATED DATE | CREATED BY | DESCRIPTION            | F/E | ACTIVITY | UNITS | MINS  | RATE     | VALUE    | CODES | ATT NOTE | UNDO |
|------------|--------------|------------|------------------------|-----|----------|-------|-------|----------|----------|-------|----------|------|
| 02/11/2021 | 02/11/2021   | dan        | ADMIN - Administration | DAN | ADMIN    | 5     | 30.00 | 1,000.00 | 500.00   | C     | 3        | *    |
| 02/11/2021 | 02/11/2021   | dan        | _LETOUT - Letter Out   | DAN | _LETOUT  | 10    | 60.00 | 1,000.00 | 1,000.00 | 6     | D        | Undo |
|            |              |            |                        |     |          |       |       |          |          |       | -        |      |

#### Timers

Timers allow users to accurately record how long they spend on a specific time, for example, an online meeting or a telephone call, and can always be easily accessed.

To toggle the timer, click the Timer icon at the top right of the page.

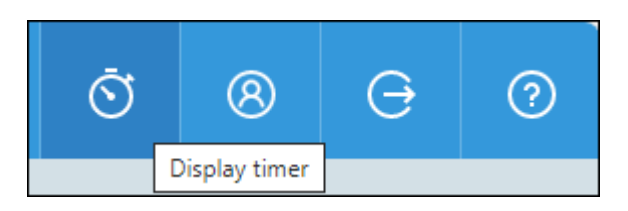

Starting a timer from the timer widget

From the Drop down, select New Timer on Current Matter to start a timer on the currently loaded matter, or New Timer on Blank Matter to select the matter at the point of posting.

| Ō | 00 | ):00:06 test1/3             |   |  |  |  |  |  |
|---|----|-----------------------------|---|--|--|--|--|--|
|   | +  | New timer on current matter |   |  |  |  |  |  |
|   | ц, | New timer on blank matter   |   |  |  |  |  |  |
|   | 1  | Change timer                |   |  |  |  |  |  |
|   | ۲  | Resume timer recording      |   |  |  |  |  |  |
|   | Ľ* | Add attendance note         |   |  |  |  |  |  |
|   | Ŀ, | Post time                   |   |  |  |  |  |  |
|   | ×  | Collapse timer              | _ |  |  |  |  |  |

#### **Timer options**

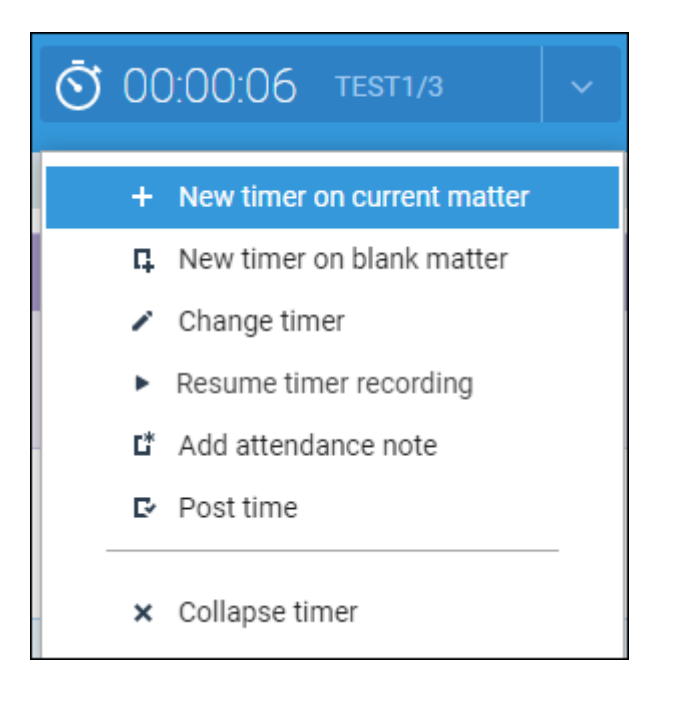

- Create timer on current matter: Starts a timer for the currently loaded matter.
- Create timer on blank matter: Starts a timer allowing you to select the client at the point of posting.
- Change timers: Allows you to swap between their unposted timers.
- Pause/Resume time recording: Pause/Resume the current timer.
- Add attendance note: Attach an attendance note to the current timer.
- **Post time**: Opens the time posting window. If a matter is not selected, you will be asked to select a matter, then access the time posting window.
- Collapse timer: Hide the timer.

### Time record using timesheets

You can also time record using Osprey's timesheet functionality.

This allows you to either create, or upload, a table of time recorded. Visit the relevant guides list for further information.